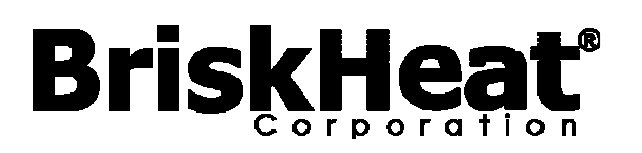

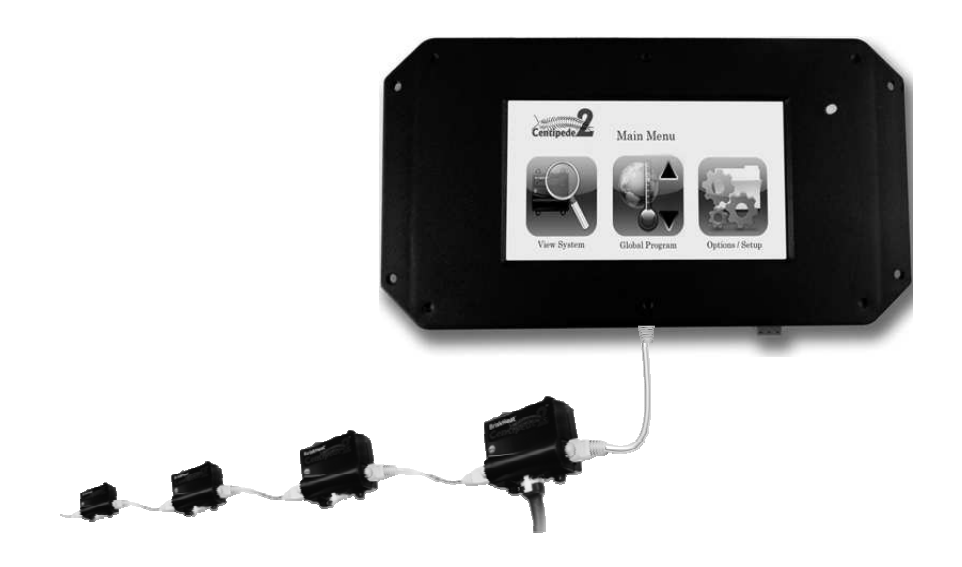

# Centipede 2<sup>®</sup> Module<sup>™</sup> Temperature Control System Instruction Manual for Remote User Communications

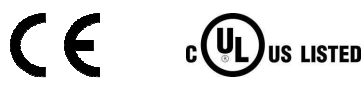

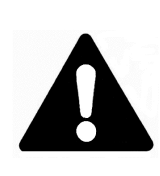

Read and understand this manual before operating or servicing this temperature control system. Failure to understand how to safely operate these controllers could result in an accident causing serious injury or death. Only qualified personnel should operate or service these controllers.

# BriskHeat

# **Table of Contents**

| Setting Up HyperTerminal Thru Serial port (RS232)                      | 3  |
|------------------------------------------------------------------------|----|
| Log-in Instructions for User Interface                                 | 5  |
| Operating Instructions:                                                | 5  |
| User Interface Command List                                            | 6  |
| Detect and Assign Control Zone IDs                                     | 7  |
| Enumerate Control Zone IDs                                             | 7  |
| Detect and View Control Zones                                          | 7  |
| Reset Zone IDs and Settings                                            | 7  |
| Manually Set an Individual Zone ID                                     | 8  |
| Manually Set Multiple Zone IDs                                         | 8  |
| Reload Default Parameters                                              | 8  |
| Program Temperature Control Zones                                      | 9  |
| Read / View Status of Temperature Control Zones                        | 10 |
| Dump Command (Data Logging)                                            | 10 |
| Setting Alarm Relay - Latching Alarm Feature                           | 11 |
| Alarm Relay Summary Table                                              | 11 |
| Understanding the Message Status Codes                                 | 12 |
| Normal Conditions Status Codes                                         | 12 |
| Locate Module/Zone ID Mode Enabled Status Codes                        | 12 |
| Operator Interface Set-up                                              | 13 |
| Time and Date Set-up                                                   | 13 |
| Password Change                                                        | 14 |
| Communication Mode Set-up                                              | 14 |
| Modbus RTU Protocol Set-up                                             | 14 |
| TCP/IP Set-up                                                          | 15 |
| Display Operator Interface Settings and Firmware Version               | 15 |
| Locate Zone ID (Orange LED)                                            | 16 |
| Operator Interface Reset                                               | 17 |
| Exit Session                                                           | 17 |
| Appendix A: Centipede 2® Operator Interface Register Definitions       | 18 |
| Appendix B: Centipede 2 <sup>®</sup> Control Zone Register Definitions | 19 |
| Appendix C: OI Settings Setup: wr:10,"Value"                           | 20 |
| Appendix D: Controller Configuration Commands: wr:4,4,"Value"          | 21 |
| Appendix E: Understanding the Message Status Codes                     |    |
| (Hexidemical to Binary Conversion)                                     | 22 |
| Trouble Shooting: Status Register Definitions                          | 23 |
| Contact Information                                                    | 24 |

BriskHeat<sup>®</sup> Corporation. All rights reserved

# Setting Up HyperTerminal Thru Serial port (RS232)

Set up your HyperTerminal location before setting up the HyperTerminal for your system.

## Step 1a: Load HyperTerminal (Windows XP-based PC)

a) Start button > All programs > Accessories > Communications > Hyper Terminal Or

Start button > Run ... > type hypertrm > Click OK button

b) Go to Step2

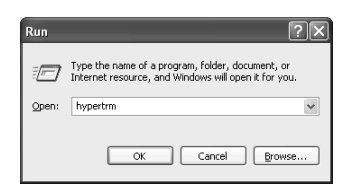

## Step 1b: Load HyperTerminal (Windows 7-based PC)

 a) HyperTerminal was not released in any Windows version after Windows XP/ Windows Server 2003.

You can download HyperTerminal alternative from HyperTerminal Private Edition – This is a commercial terminal emulation program that you can use to communicate with serial COM ports, dial-up modems, and TCP/IP networks.

Website: http://www.hilgraeve.com/hyperterminal

b) Go to Step2

### **Step 2: Input Connection Description**

- a) Input a Connection Name: Example: "BriskHeat Centipede 2 Temperature Control"
- b) Select Icon
- c) Click OK button

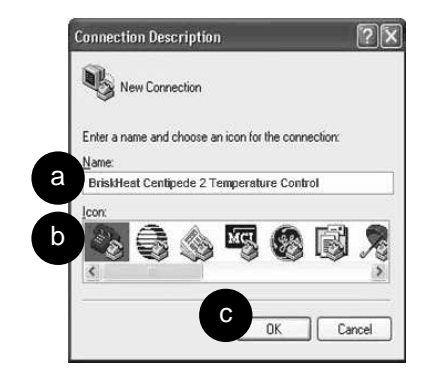

BriskHeat<sup>®</sup> Corporation. All rights reserved

# BriskHeat

### Step 3b: Input 'Connect To' parameters

- a) Connect using : COM3 (Com port can be different depends on computer)
- b) Bit per second : 19200
- c) Data bits : 8
- d) Parity : None
- e) Stop bits : 1
- f) Flow control : None
- g) Click **OK** button
- h) Click **OK** button

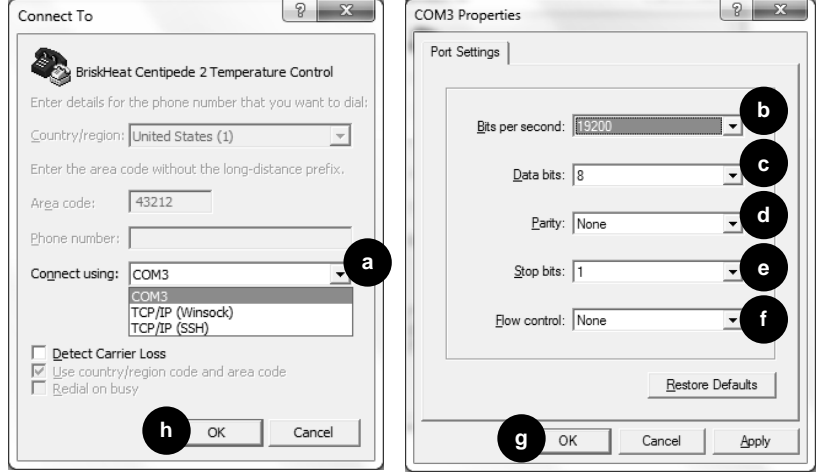

# Step 4b: HyperTerminal Properties

To make characters visible when using HyperTerminal follow steps:

- a) Select File
- b) Select Properties
- c) Select Settings Tab
- d) Click ASCII Setup... button
- e) Check the box called "Echo typed characters locally"
- f) Click OK button

\*\*Do not change any other parameters in this screen\*\*

# Type bye to exit to avoid hung-up.

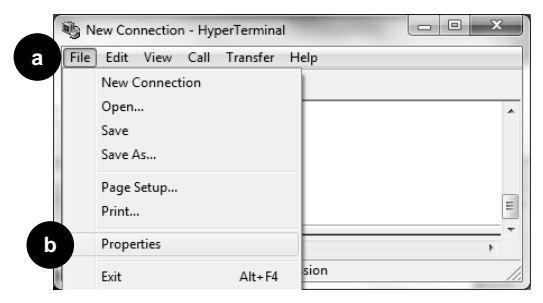

BriskHeat<sup>®</sup> Corporation. All rights reserved

Centipede 2<sup>®</sup> Module<sup>™</sup> Temperature Control System

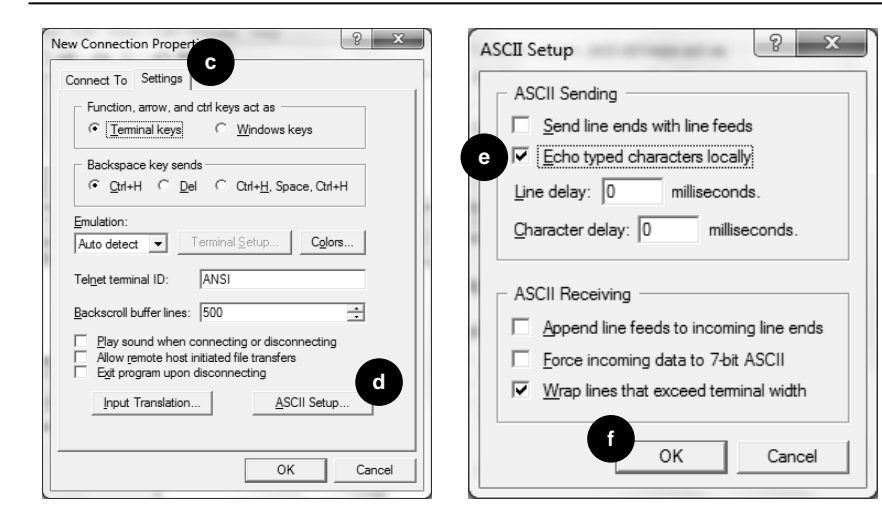

# Log-in Instructions for User Interface

#### Screenshot

Welcome to Brisk Heat's OEM OI setup

Version 1.x.xxx

Please enter password:

- 1. Type in Login password: **briskheat** (default password)
- 2. Press [Enter]
- 3. Retype Login password
- 4. Press [Enter]
- 5. List of commands display

# **Operating Instructions:**

Type a Command and press [Enter] to initiate a command.

\* See Appendix A and B for a list of Register Definitions. Appendix A has a list of register definitions stored on the operator interface. Appendix B has a list of register definitions stored on each temperature control zone.

# BriskHeat

# **User Interface Command List**

### '?' Command

Displays list of commands. Type ? and then press [Enter].

Screenshot

| Bye          | Ends this telnet session                                      |
|--------------|---------------------------------------------------------------|
| Reset        | Resets the program                                            |
| Reload       | Reloads the default parameters                                |
| Show         | Shows connection settings                                     |
| Sm           | Shows Enumerated Modules                                      |
| En           | Enumerate Modules (Query Locked Module/Zone ID(s))            |
| IdReset      | Resets All Module/Zone ID values to 1-n                       |
| IdSet:       | Sets Module/Zone ID values nn:ID (nn=phys position (1-n))     |
| IdSetR:      | Sets Module/Zone ID values nn:ID:qty (nn=phys position (1-n)) |
| Imon:        | Locate Module/Zone ID and blink corresponding LED Imon:ID     |
| Imoff        | Discontinue Module/Zone ID locate                             |
| Unlatch      | One-shot unlatching of all latched heater alarms              |
| LUIOn        | Enable RS-232 Local User Interface                            |
| LUIOff       | Disable RS-232 Local User Interface                           |
| ModAddr:     | Modbus Address ModAddr:Address (address = 1-255)              |
| Dnsaddress1: | Sets the first dns address. Dnsaddress1:xxx.xxx.xxx.xxx       |
| Dnsaddress2: | Sets the backup dns address. Dnsaddress2:xxx.xxx.xxx.xxx      |
| Password:    | Sets the case sensitive password. Password:passwordstring     |
| Ipaddress:   | Sets ip address of module. Ipaddress:xxx.xxx.xxx.xxx          |
| Settime:     | Sets local time hh:mm:ss mm/dd/yyyy format                    |
| Gateway:     | Sets gateway address. Gateway:xxx.xxx.xxx.xxx                 |
| Netmask:     | Sets up the tcpip netmask. Netmask:xxx.xxx.xxx.xxx            |
| Timezone:    | 0 for utc, offset for local time                              |
| Rr:          | Reads register RR:register number                             |
| Wr:          | Write register WR:register,value,additional params            |
| Dump:        | Dumps data to screen, optional param is time in seconds       |
| Almlog       | Display alarm history                                         |
| Clrlog       | Clear alarm history                                           |
| resetcal     | Reset screen cal to factory default                           |
|              |                                                               |

\* Modbus RTU mode is off when Local User Interface mode is on.

\*\* Modbus RTU mode is on when Local User Interface mode is off.

 $^{\star\star\star}$  Use touch screen to change network settings back to Local User Interface mode if necessary.

# **Detect and Assign Control Zone IDs**

# Enumerate Control Zone IDs

### 'En' Command

Type *En* and then press [Enter].

Detects all installed zones. All zones get assigned an ID that matches physical location in sequence in the strings. Numbered in sequential order zones 1,2,3,,....

After performing the 'En' function, perform the 'Sm' command to confirm that the required zones are detected. See *Detect and View Control Zones*.

Screenshot: BH> En Enumerating Modules

Note: Exiting a session (disconnect) without typing the Bye command the system is hung in session and cannot login without power cycle.

# **Detect and View Control Zones**

### 'Sm' Command

Type Sm and then press [Enter].

Displays all zones with a Zone ID. Verify that the required numbers of zones are detected for your installation.

If there are multiple zones with the same Zone ID or there are missing zones, perform an IDRESET. See *Reset Zone IDs and Settings*.

Screenshot: BH> sm Enumerated modules 1, 2, 3

# **Reset Zone IDs and Settings**

### 'Idreset' Command

### Type Idreset and then press [Enter].

Resets and auto-assigns all Zone IDs. This function should be performed when there are multiple zones with the same Zone ID (e.g. 1, 1, 2, 2, 3, 3) or when you wish to reset all temperature zone register values.

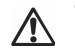

This function resets all temperature zone register values (set-point, high-limit, etc.) back to its default parameters. See Appendix B for a list of all default module register values.

Screenshot: BH> sm Enumerated modules

### BriskHeat<sup>®</sup> Corporation. All rights reserved

# BriskHeat

1, 1, 2
BH> idreset
Resetting Module/Zone ID(s)
BH> sm
Enumerated modules
1, 2, 3

## Manually Set an Individual Zone ID

### 'Idset' Command

Type Idset:X:Y and then press [Enter].

 $\underline{X}$  = Physical Zone Location  $\underline{Y}$  = Desired Zone ID #

Set a specific Zone ID number to a single zone.

In the screenshot example below, the user changes the Zone ID of the first zone to 55.

Screenshot: BH> idset:1:55 Setting Module/Zone ID

BH> sm Enumerated modules 55, 2, 3

# Manually Set Multiple Zone IDs

### 'Idsetr' Command

Type Idsetr:X:Y:Z and then press [Enter].

 $\underline{X}$  = Physical Zone Location of the First Zone to Change

 $\overline{Y}$  = Desired Zone ID # of First Zone to Change

 $\underline{Z}$  = Number of Zones to Change

Set multiple zone IDs in sequence at one time.

In the screenshot example below, the user changes the Zone ID of the fourth physical zone to 10. The user also requires three zone IDs to be assigned starting with the fourth physical zone. The three zones are re-assigned to the desired sequence: 10, 11, 12.

Screenshot: BH> idsetr:4:10:3 Setting Module/Zone ID

BH> sm Enumerated modules 1, 2, 3, 10, 11, 12

# **Reload Default Parameters**

### 'Reload' Command

Type Reload and then press [Enter].

Screenshot: BH> reload Reloading default parameters

# **Program Temperature Control Zones**

- 1. Select the Temperature Zone that you would like to program
  - a) Option 1: Program All Temperature Zones: Command: wr:3,0
  - a) Option 2: Program an Individual Zone Command: wr:3,<u>X</u> (X= zone number)
- 2. Select the Temperature Zone Setting that you would like to program

|   | Setting                  | Command                                | Example                         |
|---|--------------------------|----------------------------------------|---------------------------------|
| 1 | Set-Point                | wr:4,5, <u>X</u> 00                    | wr:4,5,15000                    |
|   | Temperature              | ( <u>X</u> = temperature in °C)        | Programs set-point to 150.00°C  |
| 2 | High-Limit               | wr:4,6, <u>X</u> 00                    | wr:4,6,17000                    |
|   | Temperature              | ( <u>X</u> = temperature in °C)        | Programs high-limit to 170.00°C |
| 3 | Low-Limit                | wr:4,7, <u>X</u> 00                    | wr:4,7,13000                    |
|   | Temperature              | ( <u>X</u> = temperature in °C)        | Programs low-limit to 130.00°C  |
| 4 | Disable /<br>Enable Zone | Disable: wr:4,4,0<br>Enable: wr:4,4,64 | Default setting: Enabled        |

See Appendix B for a complete list of Control Zone Register Definitions.

### Screenshot of Global Programming

| BH>  | wr:3,0                    | $\leftarrow$ | Focus on all zones. Press [Enter]           |
|------|---------------------------|--------------|---------------------------------------------|
| BH>  | wr:4,5,15000              | $\leftarrow$ | Set-Point 150°C. Press [Enter]              |
| BH>  | wr:4,6,17000              | $\leftarrow$ | High-Temperature Limit 170°C. Press [Enter] |
| BH>  | wr:4,7,13000              | $\leftarrow$ | Low-Temperature Limit 130°C. Press [Enter]  |
| Scre | enshot of Individual Zone | e, Exa       | ample: Zone 2                               |
| BH>  | wr:3,2                    | $\leftarrow$ | Focus on individual zone. Press [Enter]     |

| BH> | wr:4,5,14000 | ←            | Set-Point 140°C. Press [Enter]              |
|-----|--------------|--------------|---------------------------------------------|
| BH> | wr:4,6,18000 | $\leftarrow$ | High-Temperature Limit 180°C. Press [Enter] |
|     |              | ,            |                                             |

BH> wr:4,7,12000 ← Low-Temperature Limit 120°C. Press [Enter]

# **Read / View Status of Temperature Control Zones**

- Select the Temperature Zone that you would like to view

   a) Command: wr:3,<u>X</u> (X= zone number)
- 2. Select the Temperature Zone Setting that you would like to view

|   | Setting                | Command |
|---|------------------------|---------|
| 1 | Set-Point Temperature  | rr:4,5  |
| 2 | High-Limit Temperature | rr:4,6  |
| 3 | Low-Limit Temperature  | rr:4,7  |
| 4 | Zone Config            | rr:4,4  |
| 5 | Duty Cycle             | rr:4,12 |

See Appendix B for a complete list of Control Zone Register Definitions.

#### Screenshot Example: Viewing Set-Point of Zone 1

| BH> wr:3,1        | ← Focus on zone 1. Press [Enter]             |
|-------------------|----------------------------------------------|
| BH> rr:4,5<br>150 | ← View Set-Point (register 5). Press [Enter] |

# Dump Command (Data Logging)

### Type dump [Enter]

Screenshot of Dump Command (Data Logging) BH> dump

#### Data log every 10 seconds

14:04:40 20140102 Z0001 ST8001 S0050.0C H0060.0C L0040.0C PV0021.7C DC100% HTOK 14:04:40 20140102 Z0002 ST8001 S0050.0C H0060.0C L0040.0C PV0023.8C DC100% HTOK 14:04:40 20140102 Z0003 ST8001 S0050.0C H0060.0C L0040.0C PV0025.1C DC100% HTOK 14:04:50 20140102 Z0001 ST8001 S0050.0C H0060.0C L0040.0C PV0022.1C DC100% HTOK 14:04:50 20140102 Z0002 ST8001 S0050.0C H0060.0C L0040.0C PV0024.2C DC100% HTOK 14:04:50 20140102 Z0003 ST8001 S0050.0C H0060.0C L0040.0C PV0025.5C DC100% HTOK

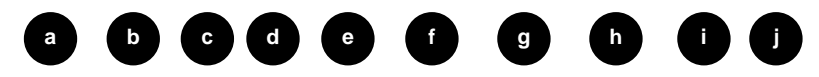

f)

g)

h)

- a) Time format: hh:mm:ss
- b) Date format: yyyymmdd
- c) Zone number
- d) Status

e)

- Set-point
- i) Duty Cycle

High Alarm Limit

Low Alarm Limit

Actual Temperature

j) Heater Status

To Exit Dump (Data Logging): Press [Enter] key

BriskHeat<sup>®</sup> Corporation. All rights reserved

# Setting Alarm Relay - Latching Alarm Feature

The Centipede 2<sup>®</sup> has a built in alarm relay with latching alarm feature that is user configurable for your application. Each condition to which latching applies (See Alarm Operation Summary Table) will be individually enabled. The term latching means that when a condition's actuation criteria are met, the alarm, all of its control actions, and outward indicators will remain in their actuated state until the condition is unlatched by user intervention (i.e. If a high temp alarm condition occurs, the individual zone will remain in the non-heating mode until a user unlatches the zone). The alarm unlatch setting can be accessed on the text user interface which will momentarily unlatch all latched alarms. The unlatch function will unlatch all zones simultaneously. Any zones that are considered to be in alarm mode will re-latch.

## Alarm Relay Summary Table

| Condition | Condition Control |      | Latch Co | onfiguration | Low Temp Timer<br>Configuration |        | Alarm   | LED   |     |
|-----------|-------------------|------|----------|--------------|---------------------------------|--------|---------|-------|-----|
|           | Action            | Туре | Scope    | Storage      | Default                         | Scope  | Default | Relay |     |
| High Temp | Disable<br>heat   | user | Global   | Non-volatile | enabled                         | n/a    |         | Yes   | Yes |
| Low Temp  | none              | user | Global   | Non-volatile | disabled                        | Global | 30min   | Yes   | Yes |

BriskHeat recommends one of the following alarm settings for easy customer set-up:

| BH> wr:10,513 | $\leftarrow$ | Alarm Relay pushes on alarm, No Timeout of Text UI Session, No Latching Enabled                    |
|---------------|--------------|----------------------------------------------------------------------------------------------------|
| BH> wr:10,517 | <del>~</del> | Alarm Relay pushes on alarm, No Timeout of Text UI Session, High Temp Latch Enable                 |
| BH> wr:10,519 | ←            | Alarm Relay pushes on alarm, No Timeout of Text UI<br>Session, High Temp and Low Temp Latch Enable |
| BH> wr:10,512 | ←            | Alarm Relay pushes on normal, No Timeout of Text UI Session, No Latching                           |
| BH> wr:10,516 | ←            | Alarm Relay pushes on normal, No Timeout of Text UI Session, High Temp Latching Enabled            |
| BH> wr:10,518 | <del>~</del> | Alarm Relay pushes on normal, No Timeout of Text UI Session, High and Low Temp Latching Enabled    |

\* Refer to appendix C for further settings options for your alarms needs.

# BriskHeat

# **Understanding the Message Status Codes**

### **Normal Conditions Status Codes**

The following are common codes that will be displayed when a zone is enabled

Zone configuration Heater: **On** Autotune: **Off** Locate Module/Zone: **Off** 

### Common Codes

| Displayed<br>Status Value | Status Message                | Description                                         |
|---------------------------|-------------------------------|-----------------------------------------------------|
| 8001                      | STATUS_OK                     | Current temperature is within alarm limits          |
| 8002                      | STATUS_HIGH                   | Current temperature is above high alarm limit       |
| 8004                      | STATUS_LOW                    | Current temperature is below the low alarm limit    |
| 8008                      | STATUS_RTD_SHORT              | RTD is shorted                                      |
| 8010                      | STATUS_RTD_OPEN               | RTD is open                                         |
| 8080                      | STATUS_TRIAC_DRIVER_BAD       | Triac driver is not responding                      |
| 8100/8101                 | STATUS_NETWORK_COMMS_BAD      | Communications channel is bad                       |
| 8200/8201                 | STATUS_HEATER_CONFIG_COMM_BAD | Communication failed during heater<br>configuration |
| 8400/8401                 | STATUS_LINE_CTRL_COMM_BAD     | Communication error with heater line module         |
| 0000                      | STATUS_HEATER_DISABLED        | Zone is disabled                                    |

# Locate Module/Zone ID Mode Enabled Status Codes

The following are common codes that will be displayed when module locator is turned on

Zone configuration Heater: **On** Autotune: **Off** Locate Module/Zone: **On** 

#### **Common Codes**

| Displayed<br>Status Value | Status Message   | Description                                                            |
|---------------------------|------------------|------------------------------------------------------------------------|
| 9001                      | STATUS_OK        | Current temperature is within alarm limits; Zone Locator is on         |
| 9002                      | STATUS_HIGH      | Current temperature is above high alarm limit; Zone Loca-<br>tor is on |
| 9004                      | STATUS_LOW       | Current temperature is below the low alarm limit; Zone Locator is on   |
| 9008                      | STATUS_RTD_SHORT | RTD is shorted; Zone Locator is on                                     |
| 9010                      | STATUS_RTD_OPEN  | RTD is open; Zone Locator is on                                        |

\* See Appendix C for a complete list of status codes.

BriskHeat® Corporation. All rights reserved

BriskHeat® Corporation. All rights reserved

# **Operator Interface Set-up**

# **Time and Date Set-up**

# 'Settime' Command

Type **settime:hh:mm:ss mm/dd/yyyy** and then press [Enter]. Sets the local time and date in the following format hh:mm:ss mm/dd/yyyy (e.g. 08:10:00 07/20/2011)

# 'Timezone' Command

Type Timezone:XX and then press [Enter].

XX = UCT offset (E.g. –9 is Japan Time Zone)

Sets the UCT / GMT time zone for the location of the system. 0 for UCT (default). Input your local time zone by using Figure 9.1 below.

Time and Date parameters are reset if power loss or reset command is initiated.

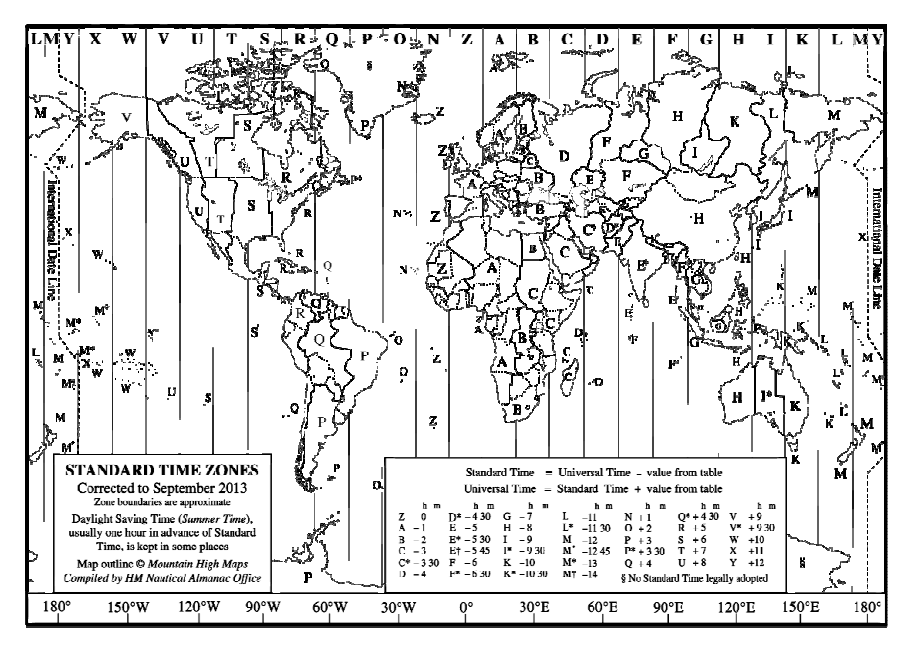

Figure 9.1 World Time Zone Chart

# BriskHeat

## **Password Change**

## 'Password' Command

Type password: XXXXXX and then press [Enter].

Allows the user to enter a new password for access to the local user interface. Default password: **briskheat** 

# **Communication Mode Set-up**

The default communication mode is Com Mode 1: LUIon

# 'LUIOn' Command

Type LUIOn and then press [Enter].

 $\$  Turns on the LUI Communication functionality. This can be confirmed by the Com 1 mode light illuminated.

## 'LUIOff' Command

Type LUIOff and then press [Enter].

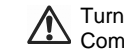

Turns off the LUI Communication functionality. This can be confirmed by the Com 2 mode light illuminated.

You must connect via Telnet over Ethernet to turn on the LUI interface over to RS-232C.

# Modbus RTU Protocol Set-up

The default Modbus address is 0.

### 'ModAddr' Command

Type modaddr:XXX and then press [Ener].

XXX = ModBus Address 0 through 255

\* See Appendix A,B,C and D for Setting the ModBus address for the operator interface when communicating using ModBus RTU protocol.

# **TCP/IP Set-up**

The default TCP/IP settings are generally appropriate for a single Centipede 2<sup>®</sup> Operator Interface. And Centipede 2<sup>®</sup> Operator Interface units can only connect 1:1 in others to a single PC directly. Not capable for network connection. All units have single same MAC address

### 'Dnsaddress1' Command

Not used.

### 'Dnsaddress2' Command

Not used.

#### 'Ipaddress' Command

Type Ipaddress:xxx.xxx.xxx and then press [Enter].

#### 'Gateway' Command

Not used.

#### 'Netmask' Command

Not used.

### **Display Operator Interface Settings and Firmware Version**

#### 'Show' Command

Type Show and then press [Enter].

### Screenshot

| 192.168.10.250    |
|-------------------|
| 192.168.10.1      |
| 255.255.255.0     |
| 192.168.10.104    |
| 64.118.139.51     |
| CENTIPEDE II      |
| -1                |
| 14:06:47 1/8/2014 |
|                   |

# BriskHeat

# Locate Zone ID (Orange LED)

Quickly detect the location of a zone by causing the LED to flash orange. This function does not affect the performance of the zone control. The zone will remain in the flashing position until the user turns it off or selects a different zone.

#### 'Lmon' Command

Type *Lmon:X* and then press [Enter]. X = Zone ID to Locate (e.g. 1 = Zone 1)

Turns on LED of corresponding Zone ID to flashing Orange. See Figures 10.1

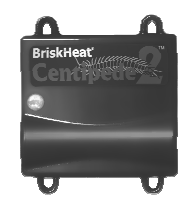

Figure 10.1 Image of flashing orange light on C2MOD-C

Screenshot: BH> lmon:1 BH>

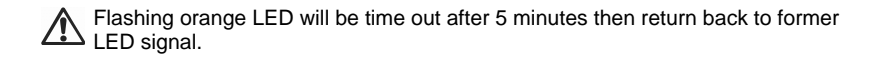

### 'Lmoff' Command

Type *Lmoff:*  $\underline{X}$  and then press [Enter].  $\underline{X}$  = Zone ID to Locate (e.g. 1 = Zone 1)

Turns off LED of corresponding Zone ID to no longer flash orange.

Screenshot: BH> lmoff:1 BH>

# **Operator Interface Reset**

### 'Reset' Command

Type *Reset* and then press [Enter].

Resets the operator interface. The communications session ends. This is the equivalent as turning the power off to the operator interface and turning it back on.

Screenshot: Welcome to Brisk Heat's OEM OI setup Version 1.8.xxx Please enter password:

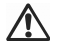

Time and Date parameters are reset if power loss or reset command is initiated.

# **Exit Session**

### 'Bye' Command

Type *bye* and then press [Enter].

### Ends the current communications session.

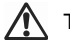

The Centipede 2<sup>®</sup> continues to operate after exiting the communication session.

Screenshot: BH>bye

Disconnected

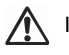

If Bye command has not given, then communications hang up.

# BriskHeat

# Appendix A: Centipede 2<sup>®</sup> Operator Interface Register Definitions

| Register Description             | Address | Memory | Access | Default         | Description              |
|----------------------------------|---------|--------|--------|-----------------|--------------------------|
| Firmware Revision                | 0       | Flash  | R      | NA              |                          |
| Controller Status<br>Word        | 1       | Flash  | R      | NA              |                          |
| Modbus Comms Error<br>Register   | 2       | RAM    | R/W    | 0               |                          |
| Module Focus<br>Address          | 3       | RAM    | R/W    | 0               | Jacket Module<br>address |
| Jacket Command<br>Register       | 4       | RAM    | R/W    |                 |                          |
| Jacket Poll response<br>register | 5       | RAM    | R      |                 |                          |
| Time1                            | 6       | RTC    | R/W    | Current<br>time | BCD hours, minutes       |
| Time2                            | 7       | RTC    | R/W    | Current<br>time | BCD seconds, month       |
| Time3                            | 8       | RTC    | R/W    | Current<br>time | BCD day, year            |
| Module address                   | 9       | EEPROM | R/W    | 0               | Modbus address           |
| Module (controller)<br>Settings  | 10      | EEPROM | R/W    | 1               | Settings                 |
| Low Temperature<br>Timer         | 11      | EEPROM | R/W    | 1800            | Low temp timer (secs)    |
| Reserved                         | 12-100  |        |        |                 |                          |

# Appendix B: Centipede 2<sup>®</sup> Control Zone Register Definitions

| Register Description         | Address  | Memory | Access | Default | Description |
|------------------------------|----------|--------|--------|---------|-------------|
| Firmware Revision            | 0        | Flash  | R      | NA      |             |
| Line Processor Revision      | 1        | Flash  | R      | NA      |             |
| Zone Status                  | 2        | Ram    | R/W    | NA      |             |
| Sampled Temperature          | 3        | Ram    | R      | NA      | Deg c * 100 |
| Controller Config Register   | 4        | EEPROM | R/W    | 64      |             |
| Temperature Setpoint         | 5        | EEPROM | R/W    | 0       | 0.00 C      |
| Temperature Hi Limit alarm   | 6        | EEPROM | R/W    | 0       | 0.00 C      |
| Temperature Lo Limit alarm   | 7        | EEPROM | R/W    | 0       | 0.00 C      |
| 100 Ohm Calibration value hi | 8        | EEPROM | R      | 6800    | Ohms * 100  |
| 100 Ohm Calibration value lo | 9        | EEPROM | R      | 6800    | Ohms * 100  |
| Reserved                     | 10 - 12  | NA     | NA     | NA      |             |
| PID Pg Current value         | 13       | Ram    | R      | NA      |             |
| PID Pd Current value         | 14       | Ram    | R      | NA      |             |
| PID Pi Current value         | 15       | Ram    | R      | NA      |             |
| Current PWM percentage       | 16       | Ram    | R      | NA      |             |
| ADC Raw Data value           | 17       | Ram    | R      | NA      |             |
| Reserved                     | 18 - 100 | NA     | NA     | NA      |             |

# BriskHeat

# Appendix C: OI Settings Setup: wr:10,"Value"

Register 10 of the Operator Interface is the "Settings" register. The Register consists of 16 bits and the register is defined below. The "Value" is the Decimal equivalent to the Binary for the 16 bits.

| Bit Position                                                  | 15 | 14  | 13 | 12 | 11 | 10 | 9   | 8 | 7 | 6 | 5 | 4 | 3 | 2 | 1 | 0 |
|---------------------------------------------------------------|----|-----|----|----|----|----|-----|---|---|---|---|---|---|---|---|---|
| Desired Binary Value                                          | 0  | 0   | 0  | 0  | 0  | 0  | 1   | 0 | 0 | 0 | 0 | 0 | 0 | 0 | 0 | 1 |
| Value of Each Binary<br>Bit into Decimal<br>(Each Bit Base-2) | 0  | 0   | 0  | 0  | 0  | 0  | 512 | 0 | 0 | 0 | 0 | 0 | 0 | 0 | 0 | 1 |
| Sum of Decimal<br>Values                                      |    | 513 |    |    |    |    |     |   |   |   |   |   |   |   |   |   |
| Entered Decimal<br>Value                                      |    | 513 |    |    |    |    |     |   |   |   |   |   |   |   |   |   |

## Register 10 – Operator Interface Settings Register

| Cs15 | Cs14 | Cs13 | Cs12 | Cs11 | Cs10 | Cs9 | Cs8 |
|------|------|------|------|------|------|-----|-----|
| Cs7  | Cs6  | Cs5  | Cs4  | Cs3  | Cs2  | Cs1 | Cs0 |

Bits 15-0 Cs: Controller Settings

- 0: ALARM RELAY CTRL Actuate/de-actuate (1/0) relay when alarm active
- 1: LOW TEMP LATCH Set to enable latch of low temperature alarm
- 2: HIGH TEMP LATCH Set to enable latch of high temperature alarm
- 3: OPEN RTD LATCH Set to enable latch of open rtd alarm
- 4: SHORT RTD LATCH Set to enable latch of short rtd alarm
- 5: NOT USED
- 6: NOT USED
- 7: PASSWORD ENABLE Set to enable GUI password
- 8: TIMER DISPLAY 12 HOURS Display timer (GUI) in 12 hour mode (AM/PM)
- 9: TEXT UI SESSION TIMEOUT DISABLE Disables text ui session timeouts
- 14: ALARM LOG CLEAR Clear alarm history one-shot when set

15: UNLATCH ALL ON-SHOT – Set to do a single unlatch of all latched alarms

**Example** "Value" determination\*:

In the above example Cs9 (Bit Pos. 9) is set to 1. This is translated to a decimal value as 1 \* 2 ^ 9. And similarly Cs0 (Bit Pos.0) is set to 1. This is translated to a decimal value as 1 \* 2 ^ 0. Other bits, such as Cs2 (Bit Pos. 2), as set to 0. This is translated to a decimal value as 0 \* 2 ^ 2. The sum of all of the decimal values is the final decimal number to use for the command.

### BH> wr:10,513

This command places the Operator Interface Register 10 bits such that Cs9 (Bit Pos. 9) and Cs0 (Bit Pos. 0) are activated. All other bits are inactivated.

\*Note: Microsoft Windows Operating Systems have a simple Calculator as part of their suite of Accessories. That Calculator software includes a View -> Programmer setting, where one can easily convert from binary to decimal and reverse.

# Appendix D: Controller Configuration Commands: wr:4,4,"Value"

| Value | Bits That are Set                                                                              |
|-------|------------------------------------------------------------------------------------------------|
| 0     | OFF of Heating                                                                                 |
| 1     | Auto Tune On Start Enabled, High Only Temperature Alarm Enabled                                |
| 32    | High and Low Temperature Alarm Enabled                                                         |
| 33    | Auto Tune On Start Enabled                                                                     |
| 64    | High Only Temperature Alarm Enabled, Auto Heat on Start up Enabled                             |
| 65    | Auto Tune On Start Enabled, High Only Temperature Alarm Enabled, Auto Heat on Start up Enabled |
| 96    | High and Low Temperature Alarm Enabled, Auto Heat on Start up Enabled                          |
| 97    | Auto Tune On Start Enabled, Auto Heat on Start up Enabled                                      |

# BriskHeat

# Appendix E: Understanding the Message Status Codes (Hexidemical to Binary Conversion)

To understand the displayed Status code, you first need to convert the displayed hexadecimal code into the equivalent binary code.

You can use the conversion charts below to easily convert between hexadecimal and binary.

## **Hexidecimal to Binary Conversion Chart**

Status Decoding Example:

| Hexidecimal<br>Value | Binary<br>Combination | Hexidecimal<br>Value | Binary<br>Combination |
|----------------------|-----------------------|----------------------|-----------------------|
| 0                    | 0000                  | 8                    | 1000                  |
| 1                    | 0001                  | 9                    | 1001                  |
| 2                    | 0010                  | а                    | 1010                  |
| 3                    | 0011                  | b                    | 1011                  |
| 4                    | 0100                  | С                    | 1100                  |
| 5                    | 0101                  | d                    | 1101                  |
| 6                    | 0110                  | е                    | 1110                  |
| 7                    | 0111                  | f                    | 1111                  |

Example: Hex Value of 8401 is displayed is Heater Status Register:

| Displayed Hex<br>Value    | 8  |    |    | 4  |    |    |   | 0 |   |   |   | 1 |   |   |   |   |
|---------------------------|----|----|----|----|----|----|---|---|---|---|---|---|---|---|---|---|
| Converted<br>Binary Value | 1  | 0  | 0  | 0  | 0  | 1  | 0 | 0 | 0 | 0 | 0 | 0 | 0 | 0 | 0 | 1 |
| Bit Position              | 15 | 14 | 13 | 12 | 11 | 10 | 9 | 8 | 7 | 6 | 5 | 4 | 3 | 2 | 1 | 0 |

Heater is enabled because bit 15 is set. There is a communication error between the network board and line power board for the zone because bit 10 is set; the heater is within the alarm limits because bit 0 is set.

# **Trouble Shooting: Status Register Definitions**

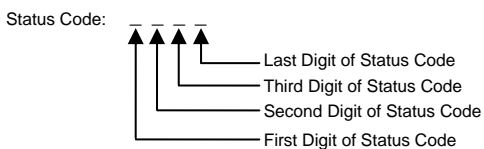

| Value         | First Digit<br>of Status Code                                                        | Second Digit<br>of Status Code                                                                                    | Third Digit of<br>Status Code                     | Last Digit<br>of Status Code                                  |
|---------------|--------------------------------------------------------------------------------------|----------------------------------------------------------------------------------------------------|---------------------------------------------------|---------------------------------------------------------------|
| 0 or<br>BLANK | No Value                                                                             | No Value                                                                                                    | No Value                                          | Zone is Disabled                                              |
| 1             | Blink Id                                                                             | Status Network Comm Bad                                                                                           | Status Rtd<br>Open                                | Status Ok                                                     |
| 2             | Adaptive Tuning<br>Enabled                                                           | Status Heater Config Comm Bad                                                                                     | N/A                                               | Status High                                                   |
| 3             | Adaptive Tuning<br>Enabled, Blink Id                                                 | Status Heater Config Comm Bad,<br>Status Network Comm Bad                                                         | N/A                                               | Status High,<br>Status Ok                                     |
| 4             | Start Jacket Test                                                                    | Status Line Ctrl Comm Bad                                                                                         | N/A                                               | Status Low                                                    |
| 5             | Start Jacket Test,<br>Blink Id                                                       | Status Line Ctrl Comm Bad,<br>Status Network Comm Bad                                                             | N/A                                               | Status Low,<br>Status Ok                                      |
| 6             | Start Jacket Test,<br>Adaptive Tuning<br>Enabled,                                    | Status Line Ctrl Comm Bad,<br>Status Heater Config Comm Bad,                                                      | N/A                                               | Status Low,<br>Status High,                                   |
| 7             | Start Jacket Test,<br>Adaptive Tuning<br>Enabled, Blink Id                           | Status Line Ctrl Comm Bad,<br>Status Heater Config Comm Bad,<br>Status Network Comm Bad                           | N/A                                               | Status Low,<br>Status High,<br>Status Ok                      |
| 8             | Enable Heater Control                                                                | Calibrate Rtd Circuit                                                                                             | Status Triac<br>Driver Bad                        | Status Rtd Short                                              |
| 9             | Enable Heater Control,<br>Blink Id                                                   | Calibrate Rtd Circuit, Status<br>Network Comm Bad                                                                 | Status Triac<br>Driver Bad,<br>Status Rtd<br>Open | Status Rtd Short,<br>Status Ok                                |
| A             | Enable Heater Control,<br>Adaptive Tuning<br>Enabled,                                | Calibrate Rtd Circuit, Status<br>Heater Config Comm Bad,                                                          | N/A                                               | Status Rtd Short,<br>Status High,                             |
| В             | Enable Heater Control,<br>Adaptive Tuning<br>Enabled, Blink Id                       | Calibrate Rtd Circuit,<br>Status Heater Config Comm Bad,<br>Status Network Comm Bad                               | N/A                                               | Status Rtd Short,<br>Status High,<br>Status Ok                |
| С             | Enable Heater Control,<br>Start Jacket Test,                                         | Calibrate Rtd Circuit,<br>Status Line Ctrl Comm Bad,                                                              | N/A                                               | Status Rtd Short,<br>Status Low,                              |
| D             | Enable Heater Control,<br>Start Jacket Test,<br>Blink Id                             | Calibrate Rtd Circuit,<br>Status Line Ctrl Comm Bad,<br>Status Network Comm Bad                                   | N/A                                               | Status Rtd Short,<br>Status Low,<br>Status Ok                 |
| E             | Enable Heater Control,<br>Start Jacket Test,<br>Adaptive Tuning<br>Enabled,          | Calibrate Rtd Circuit,<br>Status Line Ctrl Comm Bad,<br>Status Heater Config Comm Bad,                            | N/A                                               | Status Rtd Short,<br>Status Low,<br>Status High,              |
| F             | Enable Heater Control,<br>Start Jacket Test,<br>Adaptive Tuning<br>Enabled, Blink Id | Calibrate Rtd Circuit,<br>Status Line Ctrl Comm Bad,<br>Status Heater Config Comm Bad,<br>Status Network Comm Bad | N/A                                               | Status Rtd Short,<br>Status Low,<br>Status High,<br>Status Ok |

BriskHeat<sup>®</sup> Corporation. All rights reserved

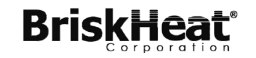

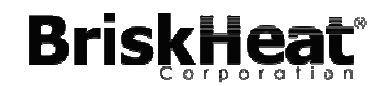

1055 Gibbard Ave, Columbus, OH 43201 Toll Free: 800-848-7673 Phone: 614-294-3376 Fax: 614-294-3807 Email: bhtsales1@briskheat.com

BriskHeat® Corporation. All rights reserved